# 配送伝票印刷処理プログラム

Ver. 1. 0. 0. 0

# 利用解説書

夢企画
 〒812-0061
 福岡市東区筥松2-3-17
 マクシーズ箱崎アバンテ 202号
 Phone: 092-624-1316
 FAX: 092-624-1317
 HomePage: yumekikaku.jp/

2008年1月27日

| 概要・特徴 ····································              |
|---------------------------------------------------------|
| 仕様 ・・・・・・・・・・・・・・・・・・・・・・・・・・・・・・・・・・・・                 |
| 制限事項 ••••••••••••••••••••••••••••••••••••               |
| 動作環境 · · · · · · · · · · · · · · · · · · ·              |
| インストール/アンインストール ・・・・・・・・・・・・・・・・・・・・・・・・・・・・・・・・・・・・    |
| 注意事項・連絡先等・・・・・・・・・・・・・・・・・・・・・・・・・・・・・・・・・・・            |
| 制限解除キーについて ・・・・・・・・・・・5                                 |
| 単一のプログラムとして利用する場合 ・・・・・・・・・・・・・・・・・・・・・・・・・・・・・・・・・・・・  |
| 1) コントロールパネル ・・・・・・・・・・・・・・・・・・・・・・・・・・・・・・・・・・・        |
| 2)印刷処理パネル・・・・・・・・・・・・・・・・・・・・・・・・・・・・・・・・・・・・           |
| 3)伝票様式データ編集パネル ・・・・・・ 8                                 |
| 他のアプリケーションから利用する場合 ・・・・・・・・・・・・・・・・・・・・・・・・・・・・・・・・・・・・ |
| コマンドライン詳細 ・・・・・・・・・・・・・・・・・・・・・・・・・・・・・・・・・・・・          |
| 戻り値(エラーレベル)一覧 ・・・・・・・・・・・・・・・・・・・・・・・・・・・・・・・・・・・・      |
| データファイル詳細 ・・・・・・・・・・・・・・・・・・・・・・・・・・・・・・・・・・・・          |
| ◎様式定義ファイル・・・・・・・・・・・・・・・・・・・・・・・・・・・・・・・・・・・・           |
| 1)標準定義項目···········14                                   |
| 2) ユーザー定義項目 ・・・・・・・・・・・・・・・・・・・・・・・・・・・・・・・・・・・・        |
| 3)様式定義ファイルの例 ・・・・・・・・・・・・・・・・・・・・・・・・・・・・・・・・・・・・       |
| ◎印刷用データファイル ・・・・・・・・・・・・・・・・・・・・・・・・・・・・・・・・・・・・        |
| 動作確認ツール・・・・・・・・・・・・・・・・・・・・・・・・・・・・・・・・・・・・             |

#### 概要・特徴

本プログラムは宅配業者にて一般的に使用されている配送伝票への印刷処理を行う事を主な目的としています。 またこの機能を独立したプログラムとしてメニュー形式で実行させることはもちろん、他のプログラムから コマンド形式で起動する事により独自アプリケーションの一部として実行させる事も可能なつくりとしています。

伝票様式は複数登録することが可能で、更に印刷データの中に様式の指定を複数含める事も可能です。 伝票様式データはユーザーによりレイアウトや印刷項目などの編集が可能です。

伝票印刷用データは、タブコードと改行コードで区切られた一連の文字データ列で、表計算やデーターベース ソフト等からの出力をそのまま利用可能な様になっています。また同データはファイルで渡すこともクリップボー ドで渡すことも可能です。

基本的には伝票印刷が目的ですが、レイアウトに制限を設けていないので、A4(縦)サイズまでであれば自由 に様式を定義する事が可能です。よってレイアウトの決まった用紙への印刷ツールとしてもご利用いただけます。

他のアプリケーションから利用する場合に本プログラムが正常に機能しているかどうかをテストするための チェックツールも同時にインストールされますので、独自アプリケーションの一部として利用する場合などにご利 用下さい。(→P18)またインストールしたフォルダ内に印刷データのサンプル(印刷テストデータ.dat)も同梱 していますので、データ作成時の参考にしてください。

#### 仕様

| 印刷データの引渡し | : | テキストファイルまたはクリップボード                                         |
|-----------|---|------------------------------------------------------------|
| 1 様式中の項目数 | : | 最大 100項目                                                   |
| 登録可能様式数   | : | 最大 100様式                                                   |
| 項目内容の装飾   | : | フォントサイズ/文字間隔/行間隔/"–"の間隔・無視・空白置き換え                          |
| 用紙サイズ選択   | : | 縦 2, 3, 3.5, 4, 4.5, 5, 5.5, 6, 6.5, 7, 7.5, 8, 9, 10(インチ) |
|           |   | 及び事前にプリンタードライバー側でユーザー定義用紙として登録したサイズ。                       |
|           |   | 横 指定サイズ以上の幅を持つ用紙                                           |
|           |   | ※指定のサイズが無い場合は "A4"を選択。 "A4"サイズも無い場合は処理中止。                  |

#### 制限事項

- 印刷時の用紙サイズは伝票様式データ中の"Size:"指定により判断しますが、必要なサイズが無い場合は "A 4"が選択されます。もしA 4 サイズも無い場合は用紙指定エラーとして処理を中止します。一般的でな いサイズを使用する場合は事前にドライバー側でユーザー定義を行ってください。 用紙サイズの選択は、指定された幅を超える用紙の中から高さに合致した用紙を選択する様にしています。
- 2)印刷は定義された位置に指定の大きさで印刷されます。 領域を指定して文字サイズ等を自動調整する様な処理はしておりませんので、印刷データ作成時点で文字数や 行数などを考慮する必要があります。
- 3)他のプログラムから実行させる場合、セキュリティー関連のソフトウェアによっては呼び出しを監視し問い合わせ等を行う事があり一連の処理が中断される場合があります。
- 4)結果データをクリップボード経由で返す処理がありますので、クリップボードの利用状況を充分に把握して利用してください。
- 5) 出力先にプリンター以外のデバイスを指定した場合、文字化け等を起こす現象を確認しています。
- 6) プログラムのインストール直後は「試用モード」で動作します。
  - 「試用モード」では以下の制限がかけられています。
    - ・連続印刷処理は5件まで印刷。
    - ・本プログラムの起動回数 300回(制限に達した以降は印刷等は行えません。)
  - ※これらの制限を解除するには「制限解除キー」の適用が必要です。

詳しくは「制限解除キーについて」(→P5)の項を参照してください。

#### 動作環境

Windows98SE 以降のOS (Vista での動作は未確認), 256MB 以上のメインメモリーを推奨 800×600以上の画面サイズ, .net Frameworkl.1コンポーネントが必要です。 その他、利用するプリンター等が正常に動作する環境が必要です。 インストール/アンインストール

- ◎インストール
  - ・DeliverySlip.zipをダウンロードした場合。
    - ダウンロードしたZIPファイルを解凍(展開)します。
       ご使用の環境によっては解凍ツールが必要な場合があります。
    - 2) 解凍したファイル内のSetup.msiを実行してください。 ご利用の環境に必要なコンポーネント(.net Frameworkl.1)がインストールされていない場合は その入手について案内されますので、先にコンポーネントをインストールしてください。 ※コンポーネントのインストールにはインターネットへの接続環境が必要です。
  - ・夢企画のCDからインストールする場合。
    - 1) CD内の「DeliverySlip」フォルダを開きます。
    - Setup.exeを実行します。 ご利用の環境に必要なコンポーネント (.net Frameworkl.l)がインストールされていない場合は 先行して同コンポーネントのインストールを行いますので、指示に従って進めてください。

※インストールにより、以下の内容がシステムに追加されます。

- 1) プログラムメニューに「配送伝票印刷」
- 2) プログラムフォルダに「夢企画」→「配送伝票印刷」

◎アンインストール

一般的なアンインストール手順を行ってください。 コントロールパネルの「プログラムの追加と削除」から「配送伝票印刷」を選択し「削除」を指示します。

※アンインストールにより制限解除状態の記録も削除されますのでご注意下さい。

#### 注意事項・連絡先等

本プログラムは夢企画(太田正実 ハンドル名 CANOMATE)が著作に関する全ての権利を有します。

連絡先 : 夢企画
 〒812-0061 福岡市東区筥松2-3-17 マクシーズ箱崎アバンテ 202号
 電話: 092-624-1316 FAX: 092-624-1317
 ホームページ: yumekikaku.jp (夢企画.jp)

#### 禁止事項:

- 1) リバースエンジニアリング及びそれに類する行為。
- 2) 許可無くプログラムの内容を改変する行為。
- 3) 営利を目的として配布する行為。
- 4)制限解除コードの告知及び再配布。

許諾事項:

- 1)本プログラムを「試用モード」で使用する場合は無償にてご利用いただけます。
- 2) 著作に関する権利を侵害しない範囲に於いて、本プログラムの配布は自由です。

免責事項:

1) 本プログラムの使用によって生じた不具合及び不利益に対して一切の責任を負いません。

要望等 :

- ご要望や不具合点などの情報をお寄せいただければ更新版として公開する場合があります。 ドットプリンターの実機が無い環境で作っておりますので、特有の不具合などのご報告を いただければ幸いです。
- 2) カスタマイズについては有償にてお請けしますのでご相談下さい。

本プログラムのインストール直後は「試用モード」で動作し、機能の一部が制限されています。 この制限を解除するには「制限解除キー」の適用が必要となり、そのコード発行に対して料金が発生します。

制限解除キーには有効期限があり、指定期日までに適用した場合にのみ解除が行われます。

解除手続きは「コントロールパネル」(→P6)より「このプログラムについて」を選択し、開かれたパネルの入力 枠に解除キーを入力し「制限解除」ボタンを押します。

期限付き解除キー: 指定期日までに適用した場合に制限が解除されます。

※制限解除キーの適用は1台のシステムのみとし、無償再発行は行いません。 解除コード購入の際は、実機にて本プログラムを充分にテストした上でご購入下さい。

解除キー購入の際は夢企画のサイト (yumekikaku. jp/)より「夢企画商店」 (yumekikaku. jp/store/) にアクセスして カテゴリの中から「夢企画」→「制限解除キー」→「伝票印刷処理」を開き所望の解除キーの購入手続きをしてく ださい。

メールやFAXでも受け付けますので、気軽にお問い合わせ下さい。 (※不在が多いので電話の場合はメッセージをお残し下さい。)

# 単一のプログラムとして利用する場合

#### 1) コントロールパネル

単一のプログラムとして利用する場合は、コント ロールパネルを利用します。

スタートメニューから「配送伝票印刷」→「配送 伝票印刷処理」を実行すると右の様なコントロール パネルが表示されますので、各処理ボタンで所望の 機能を実行してください。

[印刷関連処理] ボタン

実際の伝票印刷処理を行う場合や標準として使 用するプリンター及び伝票様式の設定を行う場合 に選択します。(→P7)

[様式データ編集]ボタン 伝票様式の定義情報を編集します。 定義内容についての詳細は「様式定義ファイル」

(→P13)を参照してください。(→P8)

[このプログラムについて]ボタン 本プログラムに関する簡単な説明を表示します。 制限解除を行う場合もこのボタンからパネルを開き、解 除手続きを行います。

[閉じる] ボタン 本プログラムを終了します。

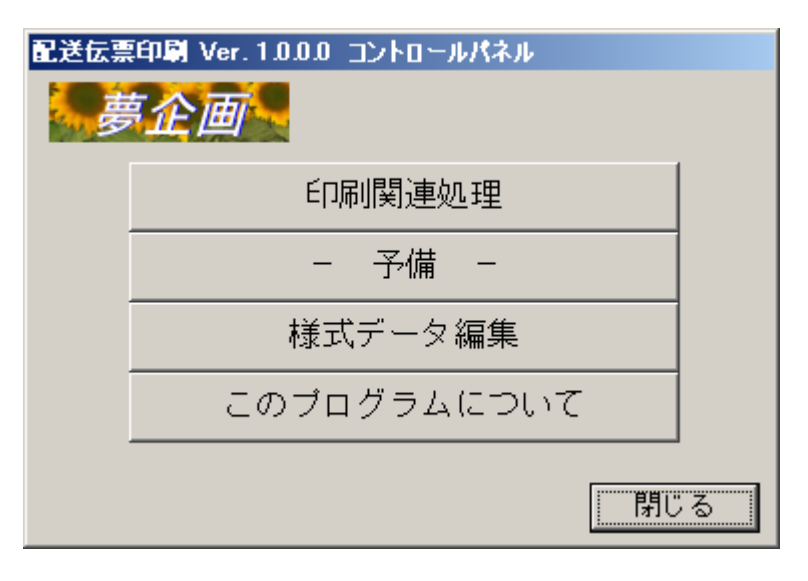

印刷に関する処理を行い ます。

標準で使用するプリンタ ーや伝票様式の指定、そして 実際の伝票印刷処理を行い ます。

必要であれば印刷用デー タの内容を確認する事も可 能です。(データの編集は出 来ません)

[標準に] ボタン 左の枠で選択されているプリンターあるいは伝票様式 を標準で使用するプリンターあるいは様式として登録し ます。

※プリンターは「システムで使用する標準のプリンター」 ではなく、本プログラムが使用するプリンターとしての 「標準」を意味します。

[クリップボード] チェック

印刷データの対象をクリップボードの内容とする場合 にチェックをつけます。

[ファイル選択] ボタン

印刷データの対象とするファイルを選択(指定)するた めのパネルを開きます。

クリップボードがチェックされている場合はボタンが 無効となります。

[データ表示] ボタン

指定されている印刷対象ファイルの内容を表示します。

[印刷実行] ボタン

指定されている印刷データを実際に印刷します。

[文字コード] 選択

印刷データの対象としたファイルの文字コードセット を指定します。

ど拍圧しより。

クリップボードがチェックされている場合は無効にな ります。

[開始レコード] 設定

印刷データ中で実際に印刷開始するデータの番号を設 定します。 最大値は65000です。

配送伝票印刷 Ver. 1.0.0.0 印刷処理 □ クリップボード EPSON PM-A870 開始レコード 1 -標準に 主 文字コード: ファイル選択 閉じる 印刷レコード数 0 📑 Default 💌 データ表示 標準に 日本通運 ペリカン便 印刷実行 -C:¥Documents and Settings¥CANOMATE¥My Documents¥印刷テストデータ.dat 日本通運
太田正実 ベリカン便 812-006 福岡市東区筥松¥n2-3-17-202 Form: Req: 092-624-1316 "Date", "Deli", "Rec\_Name", "Rec\_Post", "Rec\_Adrs", "Rec\_Phon", "Cnt\_Name", "Cnt\_Code", "Cnt\_Pric", "Req\_Nami 2007/12/1 受取人名 1 800-1234 受取人住所 1 ¥n 2 行目住所 092-123-4567 内容 form: テストフォーム 2007/12/10 受取人名2 980-4321 受取人住所 2 ¥n 2 行目住所 092-123-4567 内容

印刷開始データから印刷する件数を指定します。

[印刷レコード数] 設定

"0"は最後までを意味します。 最大値は65000です。

※出力先は選択されているプリンターになりますが、伝票 様式の指定は印刷データ内で指定された様式が優先さ れます。

| 3)伝票様式データ編集パネル                                                           | 配送伝票印刷 Ver.1.0.0.0 伝票様式方                                                                                                    | 一夕雪集                                                                                                    |       |         |
|--------------------------------------------------------------------------|----------------------------------------------------------------------------------------------------|----------------------------------------------------------------------------------------------------|-------|---------|
|                                                                          | 前の様式へ 次の様式へ                                                                                                    | フォントサイズ: 10 芸                                                                                                    | キャンセル | 保存して閉じる |
| 伝票様式に関するデータを編集し<br>ます。単純なテキストファイルなの<br>で、一般のテキスト編集ツールでも                  | ◎year_base: 行は和暦の基点<br>年号が変わった場合は変<br>※ "init:" "year_base:" は                                                                                                    | 5.となる西暦年を設定します。<br>更します。<br>伝票様式定義の前に記述すること!                                                                                          |       |         |
| 編集可能です。<br>データに関する詳細は「様式デー                                               | init: 0,0,4,MS 明朝<br>year_base: 1989                                                                                                    | ;和暦計算用の値(元号の基点西暦                                                                                                    | 年)    |         |
| タファイル」の項(→P13)を参                                                         | [日本通運 ペリカン便]                                                                                                    |                                                                                                    |       |         |
| 照してください。                                                                 | Size, 230,101<br>Offset, 10, 0                                                                                                    | ; 用紙サイズ指定<br>; 項目位置情報に対する基準位置                                                                                                    |       |         |
| [前の様式へ] ボタン<br>[次の様式へ] ボタン<br>角括弧"[]"で囲まれた、様式デ<br>ータの開始行へカーソルを移動しま<br>す。 | Date_ww, 93, 9, 11<br>Date_mm, 103, 9, 11<br>Deli_ww, 93, 18, 11<br>Deli_ww, 93, 18, 11<br>Deli_mm, 103, 18, 11<br>Deli_dd, 113, 18, 11<br>Rec_Post, 32, 7, 15, 7.5, 4.5<br>Rec_Adrs, 30, 16, 12, 0, 0, 8<br>Rec_Name, 30, 40, 12<br>Rec_Phon, 33, 47, 12, 4.5, 4 | ;受受受配     新田暦年       月日     月日       ?受受配     月日       ?可定     月       ?可定     月       ?可定     日       ?受定     日       ?受受取人     全話番号 |       | ×       |
| ※"[]"のみを検索するので、様式                                                        |                                                                                                    |                                                                                                    |       |         |
| フーツ以2Fの場所へ移動りる事も<br>あります                                                 |                                                                                                    |                                                                                                    |       | , in    |
| のリエッ。                                                                    |                                                                                                    |                                                                                                    |       |         |

[フォントサイズ] 指定 表示のフォントサイズを変更します。9~13まで設定 可能です。

[キャンセル] ボタン 編集内容を破棄してパネルを閉じます。

[保存して閉じる] ボタン

編集内容を保存してパネルを閉じます。

### 他のアプリケーションから利用する場合

本プログラムを他のソフトウェアから呼び出す形で利用する場合は、所望の機能をコマンドライン引数にて指定します。 詳しくは「コマンドライン詳細」の項(→P11)を参照してください。

本プログラムは処理の終了に際して、実行結果を示す情報として ErrorLevel を返します。 また処理内容によっては指定されたファイルあるいはクリップボードを経由して実行結果としての内容を返します。 詳しくは、「戻り値(エラーレベル)」(→P12)及び「コマンドライン詳細」(→P11)を参照してください。

以下に Microsoft Excel のVBAから本プログラムを利用する場合の簡単な例を示します。 この例では本プログラムを起動後その終了まで待機する様にしています。

```
ExcelVBAから呼び出す場合のコーディング例 —
 Private Declare Function OpenProcess Lib "kernel32" _
     (ByVal dwDesiredAccess As Long, ByVal bInheritHandle As Long, _
     ByVal dwProcessId As Long) As Long
 Private Declare Function WaitForSingleObject Lib "kernel32"
     (ByVal hHandle As Long, ByVal dwMilliseconds As Long) As Long
 Private Declare Function CloseHandle Lib "kernel32"
    (ByVal hObject As Long) As Long
      Public Declare Function GetExitCodeProcess Lib "kernel32"
 (ByVal hProcess As Long, lpExitCode As Long) As Long
  Sub main()
      Dim Message As String
      Dim ErrorLevel As Long
      ErrorLevel = PrintProc("print c:¥testg.dat") ' コマンド内容を設定して処理実行ルーチンへ
      '終了コードによる結果判定
      Select Case ErrorLevel
         Case Is = 0: Message = "正常終了しました。"
         Case Is > 0: Message = Str (ErrorLevel) & "番目またはその前のデータでエラーが発生しました。"
         Case Is = -1: Message = "処理指定エラーです。"
         Case Is = -2: Message = "指定されたファイルが存在しません。"
         Case Is = -3: Message = "内部で使用するファイル等でエラーが発生しました。"
         Case Is = -4: Message = "その他のエラーが発生しました。'
         Case Is = -5: Message = "文字セット指定に誤りがあります。"
         Case Is = -6: Message = "ファイル書出し時にエラーが発生しました。"
         Case Is = -7: Message = "指定されたファイルがありませんでした。
         Case Is = -8: Message = "フォントの指定に誤りがあります。"
         Case Is = -10: Message = "指定されたプリンターがありません。'
         Case Is = -11: Message = "用紙の指定が出来ませんでした。
         Case Is = -12: Message = "何らかの理由で印刷が出来ませんでした。"
         Case Is = -20: Message = "指定された様式がありません。"
         Case Is = -100: Message = "処理終了を確認出来ませんでした。"
      End Select
      ' 結果の表示
      Dummy = MsgBox (Message, vbOKOnly, "処理結果の通知")
```

'呼び出し処理

```
処理を呼び出し、終了まで待つ場合の処理です。
   バックグラウンドで処理させる場合は、Shell() 実行まで。(ErrorLevel は返りません)
   バックグラウンドでも終了の確認が必要な場合は、他の処理で適宜チェックしてください。
Private Function PrintProc(ByVal Func As String) As Long
   Dim ProcID As Long
   Dim ProcHandle As Long
                                           実行プログラムの絶対パスが必要です。
   Dim ErrorLevel As Long
                                           通常はこの様になります。
   Dim TimeCounter As Integer
   Dim ProcStatus As Long
   ProcID = Shell("C:\Program Files\F夢企画\R已送伝票印刷\PeliverySlip.exe " & Func, vbNormalNoFocus)
   ProcHandle = OpenProcess (&H1F0FFF, True, ProcID)
   '最大1時間でタイムアウト。 5秒毎に一応処理を戻す。
   Do
      ProcStatus = WaitForSingleObject(ProcHandle, 5000)
                                                     ' 未終了であれば最大5秒間の待ち
      TimeCounter = TimeCounter + 1
   Loop While TimeCounter < 720 And ProcStatus <> 0
   ' 一定時間内に処理終了が確認できれば・・・
   If ProcStatus = 0 Then
         ' ErrorLevel を取得
         GetExitCodeProcess ProcHandle, ErrorLevel
      Else
         '出来なければ、タイムアウトとして -100 を返す。
         ErrorLevel = -100
   End If
   ' ハンドルを閉じる
   CloseHandle (ProcHandle)
   'ErrorLevel を戻り値としてセット
   PrintProc = ErrorLevel
End Function
```

コマンドライン詳細

コマンドラインは以下の様な形式になります。

DeliverySlip.exe FUNCTION OPTION

"DeliverySlip. exe"は実際にはその前に実行ファイルまでの絶対パスを付加するか、カレントディレクトリーを実行ファイルがあるディレクトリーに移動させておく必要があります。

ディレクトリーパスを付加する場合は、通常 "C:¥Program Files¥夢企画¥配送伝票印刷¥DeliverySlip.exe"となります。 FUNCTION 及び OPTION は下の表の通りで、各項目は半角スペースで区切ります。

ファイルパスやプリンター名、あるいは伝票様式名などに空白文字が入る場合は半角のダブルクォート(")で囲みます。 (常に囲むようにしてもかまいません)

コマンド例: C:¥temp¥test.dat の伝票データを10件目から20件を印刷する場合・・・

...DeliverySlip.exe print C:¥temp¥test.dat S=10 L=20 ・・・となります。

| 機能                                                                                                    | FUNCTION | OPTION   |
|----------------------------------------------------------------------------------------------------|----------|----------|
| コントロールパネル起動<br>本ツールをメニュー形式で単独使用するための「コントロールパネル」を起動させま<br>す。FUNCTION に "menu"を指定するか、何も指定しない場合にコントロールパネルが<br>起動します。                                                      | menu     |          |
| <b>プリンターレポート</b><br>システムに登録されているプリンターの名称をレポートします。<br>レポートは FilePath で示されたファイルに出力されます。FilePath に"clip"が指<br>定された場合はクリップボードに出力されます。 ※ファイルが指定されていない場<br>合もクリップボードに出力されます。 | prnrep   | FilePath |
| プリンター指定<br>出力先のプリンターを指定、または現在設定されているプリンター名を返します。<br>PrnName が指定されていない場合は、現在指定されているプリンター名をクリップボ<br>ードに返します。<br>指定するプリンター名はプリンターレポートでリストアップされた内容と同一である<br>必要があります。       | prnsel   | PrnName  |
| 様式レポート<br>登録されている伝票様式の名称をレポートします。<br>レポートは FilePath で示されたファイルに出力されます。FilePath に"clip"が指<br>定された場合はクリップボードに出力されます。 ※ファイルが指定されていない場<br>合もクリップボードに出力されます。                 | formrep  | FilePath |
| 様式指定<br>標準で使用する伝票様式を指定します。<br>FrmName が指定されていない場合は、標準指定されている様式名をクリップボードに<br>返します。<br>指定する様式名称は様式レポートでリストアップされた内容と同一である必要があり<br>ます。                                     | formsel  | FrmName  |
| 様式定義データレポート<br>FrmName で指定された様式の定義データをクリップボードに返します。<br>FrmName が指定されていない場合は、標準指定されている様式の定義データを返しま<br>す。                                                                | itemrep  | FrmName  |
| <b>様式データ編集</b><br>伝票様式の定義データを編集するためのパネルを起動します。                                                                                                    | formedit |          |

| 海結印刷                                                       |        |          |
|------------------------------------------------------------|--------|----------|
|                                                            |        |          |
| 1111件として判記されたアーダを基に広宗を出力します。                               |        |          |
| データファイル内にて伝票様式の指定も可能です。                                    |        |          |
| 様式の指定が無い場合は「様式指定」で設定されている様式が適用されます。                        |        |          |
| コマンド形式: print filepath C=encode S=start L=length           |        | filepath |
| filepath:データファイル(F=filepath の形式でも可)                        |        |          |
| clip = クリップボード, "clip"以外は実ファイルのフルパスを                       |        | C-oncodo |
| 指定すること!                                                    |        | C-encode |
| encode :データファイルの文字コード                                      | print  | o        |
| ※クリップボード経由の場合は無視されます。また指定無き場合は                             |        | S=start  |
| Default となります。                                             |        |          |
| U = Unicode, S = ShiftJIS, 8 = UTF-8, D = Default, J = JIS |        | L=length |
| start :出力開始データ番号(先頭からの通し番号で、指定無き場合は1から)                    |        |          |
| $1 \sim$                                                   |        |          |
| length :出力開始データ位置からの出力対象データ数(指定無き場合は最後まで)                  |        |          |
| 0 = 最後まで出力, 1 ~ = 指定データ数分出力                                |        |          |
| 1件印刷                                                       |        |          |
| ※Verl.0.0では実装されていません。 p                                    | printl |          |
|                                                            |        |          |

## 戻り値 (エラーレベル) 一覧

| 戻り値   | 内容                                                                                                    |
|-------|----------------------------------------------------------------------------------------------------|
| 0     | 正常終了しました。                                                                                                    |
| - 1   | 処理指定エラー。 FUNCTION の指定に誤りがあります。                                                                                            |
| - 2   | 指定されたファイルが存在しない。 またはファイルの指定が無い。                                                                                           |
| - 3   | 内部で使用するファイル等にエラーあり。                                                                                                    |
| - 4   | その他のエラー                                                                                                    |
| - 5   | 文字セット指定エラー。 文字コードの指定が間違っています。                                                                                             |
| - 6   | ファイル書出しエラー。<br>内部で使用する作業用ファイルの書出しが正常に行えませんでした。                                                                            |
| - 7   | ファイル無しエラー。<br>印刷データのファイル等を指定した場合、そのファイルがありませんでした。                                                                         |
| - 8   | フォント指定エラー。<br>伝票様式データで指定されているフォントがシステムに登録されていません。                                                                         |
| - 9   | 起動回数が試用制限に達しています。                                                                                                    |
| -10   | プリンターが無効。<br>指定されたプリンターがシステムに登録されていません。                                                                                   |
| - 1 1 | 用紙が指定できない。<br>伝票様式で指定されたサイズの連続しやA4サイズの用紙がプリンター用紙として登録され<br>ていません。                                                         |
| -12   | 何らかの理由で印刷が出来なかった。                                                                                                    |
|       |                                                                                                    |
| - 2 0 | 様式指定が無効。<br>指定された様式名がありません。 伝票様式データの内容をあるいは指定した名称を確認して<br>ください。                                                           |
|       |                                                                                                    |
| > 0   | 正の値は、何らかの原因で印刷処理を中止したデータ、またはその一つ前のデータ番号を示し<br>ます。原因としては、伝票様式を変更した場合に指定した様式が無かった、あるいは伝票デー<br>タの内容(日付の書式など)に問題があるなどが考えられます。 |

◎様式定義ファイル

様式定義ファイルは伝票様式に関する様々なデータを定義したテキスト形式のファイルです。 一般的なテキストエディタや本ツールの「様式編集」処理を使用してデータの編集が可能です。

ファイル : アプリケーションフォルダ内 PrnForm.dat

文字コード: シフトJIS

構成 : ファイルの構成は以下の様に init:, year\_base: の全体に掛かる設定と[]で囲まれた様式名称から 始まる様式毎の定義データで構成されます。

> 様式名称の重複はあってもかまいませんが、様式を指定した場合は常に先に現れた定義が使用されま す。

> "init:"行は印刷に関する設定で、Xhoff, Yhoff は用紙をセットした時のプリンターと用紙の機械的 な原点位置のズレをセットしますが、通常は"0"を設定します。(印刷時に位置情報に加算されます。) "Quality"は印刷品質で0~4を設定します。4が高品質ですが、この設定はプリンターによっては 機能しない場合があります。

> "FontName" は印刷に使用するフォント名を指定します。インストールされていないフォントを指定 するとエラーとして印刷を行いません。

init: Xhoff, Yhoff, Quality, FontName ← 印刷に関する設定です。 year\_base: 1989 ← 日付に元号を使用する場合の基点を設定。 平成の場合は 1989

※上の2項目は様式定義データの開始前に1度だけ設定します。

- [様式1] ← 様式データの開始は半角の各括弧("[xxx]")で囲まれた様式名から。 ※この行にはコメントや余分なスペースを入れてはいけません!
- Size, Width, Height ← 用紙サイズは必ず指定してください。
- Offset, Xoff, Yoff ← 基点は出来るだけ指定してください。
- Date\_ww, X, Y, P
   ←
   この様に、その伝票に必要な項目のみを1様式として列記します。

   ・
   1項目は1行で記述します。
   ";"(半角のセミコロン)以降は

   ・
   コメントとして認識されます。

[様式2] Size, Width, Height Offset, Xoff, Yoff

Date\_ww, X, Y, P

•

.

•

様式定義では必要な項目(必要性がある項目)のみを定義します。 1項目は「項目キー」とその位置や文字の大きさ等を指定したデータで構成され、項目キーそのものを印 刷対象とする事も可能です。

ユーザー定義項目は各様式で同じ項目キーを定義することで伝票の種類が変わった場合でもそれぞれに 対応した項目を指定する事無く共通の項目としてデータを渡せる様になります。

### - 伝票様式の定義 -

#### 1)標準定義項目

次の表の項目は標準項目として既に規定されています。 「従属情報」の意味合いは次の通りです。

x, y : 項目内容を印刷する領域の左上隅の位置(単位はミリ) ※この情報は必ず必要です。

 p
 : 文字サイズ(単位はポイント) ※ポイント値は正確には再現されません。要実機確認!

 i
 : 文字間隔(単位はミリ) ※1文字毎の基点位置の間隔です。

 h
 : "-"(ハイフン)文字に対する修飾方法(全角・半角)

|     | >0  | 指定の長さの空白で置 | 換える(単位はミリ)                 | 092-123-4567 | $\rightarrow$ 092 | 123  | 4567 |
|-----|-----|------------|----------------------------|--------------|-------------------|------|------|
|     | 0   | そのまま出力     | $092-123-4567 \rightarrow$ | 092-123-4567 |                   |      |      |
|     | -1  | 空白文字で置換える  | $092-123-4567 \rightarrow$ | 092 123 4567 | (全角・半             | 角の区別 | (あり) |
|     | -2  | 出力しない      | $092-123-4567 \rightarrow$ | 0921234567   |                   |      |      |
| 1 : | 行間隔 | (単位はミリ)    | ※複数行の場合に使用                 | 目する行の高さ      |                   |      |      |

| 項目キー                      | 従属情報             | 内容                                                                                                 |                      |  |
|---------------------------|------------------|----------------------------------------------------------------------------------------------------|----------------------|--|
| Size                      | Width, Height    | 伝票のサイズを設定します。 設定に最も近いインチサイズの用紙が優先し<br>て選択されます。詳しくは「仕様」の項(→P3)を参照してください。                            |                      |  |
| Offset x, y               |                  | 出力項目の位置情報に対する基点(プリンターの基点からの位置)を設定し<br>ます。 指定が無い場合は 0,0 となります。<br>各位置情報にこの位置情報を加算した位置が実際の印刷位置になります。 |                      |  |
| Date_yy                   | х, у, р, і       | 受付日の西暦下2桁                                                                                          |                      |  |
| Date_yyyy                 | х, у, р, і       | 受付日の西暦4桁                                                                                           | データとして"*"(半角アスタリスク)  |  |
| Date_ww                   | х, у, р, і       | 受付日の和暦2桁                                                                                           | を渡すと、印刷開始日が自動的に適用さ   |  |
| Date_mm                   | х, у, р, і       | 受付日の月                                                                                              | れます。                 |  |
| Date_dd                   | х, у, р, і       | 受付日の日                                                                                              |                      |  |
| Deli_yy                   | х, у, р, і       | 引渡し予定日の西暦下2桁                                                                                       |                      |  |
| Deli_yyyy                 | х, у, р, і       | 引渡し予定日の西暦4桁                                                                                        |                      |  |
| Deli_ww x, y, p, i        |                  | 引渡し予定日の和暦2桁                                                                                        |                      |  |
| Deli_mm x, y, p, i        |                  | 引渡し予定日の月                                                                                           |                      |  |
| Deli_dd                   | х, у, р, і       | 引渡し予定日の日                                                                                           |                      |  |
| Rec_Post                  | x, y, p, i, h    | 届け先の郵便番号                                                                                           |                      |  |
| Rec_Adrs                  | x, y, p, i, h, l | 届け先の住所                                                                                             |                      |  |
| Rec_Name                  | x, y, p, i, h, l | 届け先の氏名                                                                                             |                      |  |
| Rec_Phon                  | x, y, p, i, h    | 届け先の電話番号                                                                                           |                      |  |
| Req_Post                  | x, y, p, i, h    | 依頼主の郵便番号                                                                                           | データとして"*"(半角アスタリスク)  |  |
| Req_Adrs                  | x, y, p, i, h, l | 依頼主の住所                                                                                             | を渡すと、直前に"Req:"キーワードに |  |
| Req_Name                  | x, y, p, i, h, l | 依頼主の氏名                                                                                             | て設定された依頼主の情報が自動的に適   |  |
| Req_Phon                  | x, y, p, i, h    | 依頼主の電話番号                                                                                           | 用されます。               |  |
| Cnt_Name                  | x, y, p, i, h, l | 内容物の名称等                                                                                            |                      |  |
| Cnt_Pric                  | х, у, р, і       | 内容物の金額等                                                                                            |                      |  |
| Cnt Code x, y, p, i, h, l |                  | 内容物を示すコードなど。                                                                                       |                      |  |

| 項目キー      | 従属データ            | 内容                                                                                                    |
|-----------|------------------|----------------------------------------------------------------------------------------------------|
| Opt:xxxx  | x, y, p, i, h, l | 項目定義<br>xxxx に項目名を入れます。例えば右の様に設定した場合"Opt:コメント,x,y"<br>印刷データの中に"Opt:コメント=コメント内容"の指定があれば指定された<br>x,yの位置に"コメント内容"と印刷されます。                          |
| Mark:xxxx | х, у, р          | マーク定義<br>伝票中の選択項目等に丸印を付ける様な場合に定義しておきます。<br>xxxx に項目名を入れます。例えば右の様に設定した場合"Mark:チェック, x, y"<br>印刷データの中に "Mark:チェック"の指定があれば、x, y の位置に〇印が印<br>刷されます。 |
| ΝΝΝΝ      | x, y, p, i, h, l | 無条件印刷定義<br>無条件で文字列を印刷したい場合に定義します。NNNNは任意の文字列で、<br>各従属データに従った形で必ず印刷されます。                                                                         |

3)様式定義ファイルの例

| init: 0, 0, 4, MS ゴシック<br>year_base: 1989 ; 和暦計算用の値(元号の基点西暦年)                                                                                                    |        |
|----------------------------------------------------------------------------------------------------|--------|
| 様式の名称は半角の角括弧"[]"で囲<br>みます。<br>この行にはコメントや余分なスペース<br>などはつけないで下さい。                                                                                                    |        |
| Size, 230, 101; 用紙サイズ指定Offset, 6, 0; 項目位置情報に対する基準位置                                                                                                    |        |
| Date_ww, 93, 11, 11       : 受付日 和暦年         Date_mm, 103, 11, 11       : 受付日 日         Date_dd, 113, 11, 11       : 受付日 日         Deli_ww, 93, 20, 11       : 配達予定日 和暦年         Deli_mm, 103, 20, 11       : 配達予定日 月         Deli_dd, 113, 20, 11       : 配達予定日 日         Rec_Post, 32, 9, 14, 7.5, 5       : 受取人 郵便番号         Rec_Name, 30, 42, 12       : 受取人 電話番号         Req_Post, 32, 57, 14, 7.5, 5       : 依頼人 僅所         Req_Adrs, 30, 65, 12       : 依頼人 住所         Req_Name, 30, 80, 12       : 依頼人 名前         Req_Phon, 33, 87, 12, 4.5, 4       : 依頼人 電話番号 | र<br>र |
| Cnt_Name, 128, 27, 11 ; 内容 品名<br>Cnt_Pric, 110, 38, 11 ; 荷物の価格(保険用申告額)<br>Opt:伝票番号, 132, 10, 14 ; 伝票コード(お問合せ番号)<br>Opt:問合せ先, 140, 17, 10 ; 問合せ先<br>Opt:取扱店, 162, 45, 12 ; 取扱店<br>Opt:運賃, 105, 77.5, 9 ; 運賃                                                                                                    |        |
| Opt:諸料金, 105, 80.5, 9 ; 諸料金<br>Opt:合計, 105, 89.5, 9 ; 合計                                                                                                    |        |

| Opt:個口, 180, 38 , 10                                                                                                    | ;個口                                                                                                    |                                       |
|----------------------------------------------------------------------------------------------------|----------------------------------------------------------------------------------------------------|---------------------------------------|
| Opt:個番, 174,28 ,10                                                                                                    | ;個番(個口中)                                                                                                    |                                       |
| Mark:午前中, 95, 30, 14<br>Mark:12-14, 95, 36, 14<br>Mark:14-16, 95, 42.5, 14<br>Mark:16-18, 95, 49, 14<br>Mark:18-20, 95, 55, 14<br>Mark:20-21, 95, 61.5, 14<br>Mark:希望なし, 111, 30, 14 | ; お届け時間帯 午前中<br>; お届け時間帯 12-14<br>; お届け時間帯 14-16<br>; お届け時間帯 16-18<br>; お届け時間帯 18-20<br>; お届け時間帯 20-21<br>; お届け時間帯 午前中 |                                       |
| Mark:スキー, 116, 44.5, 11<br>Mark:ゴルフ, 110, 44.5, 11<br>Mark:空港, 110, 52, 11<br>Mark:冷蔵, 110, 60, 11<br>Mark:冷凍, 116, 60, 11                                                           | ; スキー<br>; ゴルフ<br>; 空港<br>; 冷蔵<br>; 冷凍                                                                                 |                                       |
| Mark:持込, 124, 60, 11<br>Mark:集荷, 130, 60, 11                                                                                                    | ; 持込<br>; 集荷                                                                                                    |                                       |
| Mark:60, 98, 69, 11<br>Mark:80, 104.5, 69, 11<br>Mark:100, 111, 69, 11<br>Mark:120, 117, 69, 11<br>Mark:140, 123.5, 69, 11<br>Mark:170, 130, 69, 11                                  | ; サイズ 60<br>; サイズ 80<br>; サイズ 100<br>; サイズ 120<br>; サイズ 140<br>; サイズ 170                                               |                                       |
| Mark:ワレ, 130, 39, 12<br>Mark:ナマ, 140, 39, 12                                                                                                    | ; ワレもの<br>; ナマもの                                                                                                    | 10 10 0 世界时间发                         |
| 様式名称, 10, 10, 12                                                                                                    | ; 無条件に印刷                                                                                                    | 10, 10 の位置に無条<br>件に"様式名称"と印<br>刷されます。 |
| [ヤマト 宅急便]<br>Size, 230,101<br>Offset, 10, 0                                                                                                    | ← 次の伝票様式データ                                                                                                    |                                       |
| Date_ww, 93, 11, 11<br>Date_mm, 103, 11, 11                                                                                                    |                                                                                                    |                                       |

印刷用データファイルは実際に出力されるデータを列記したもので、1件分を1行で表し、<u>各項目及びキーワード</u> はタブコードで区切ります。

- 特別な行として、「伝票様式の指定」および「依頼主情報の設定」を含める事が出来ます。
- ※インストールしたフォルダにサンプルファイル(印刷テストデータ.dat)がありますので参考にしてください。
- ファイル : 任意のテキスト形式ファイル または クリップボード
- 文字コード: Unicode, ShiftJIS, UTF-8, JIS, EUC-JP ※ファイル指定時に文字コードも指定
- 改行指定 : 項目内容を複数行に印刷する場合は、改行位置に "Yn"(半角)を挿入します。
- 構成 : ファイルの構成は以下の通り。 様式指定行 ・・・"Form:"のキーワードで始まる行で、これ以降の伝票データに適用する伝票様 式を指定します。 例: Form: -TAB- 日本通運 ペリカン便
  - 依頼主データ行・・・"Req:"のキーワードで始まる行で、これ以降の伝票データで「依頼主(荷主)」 に関する項目(記述順10~13)に"\*"が指定された場合に適用するデータを 定義します。項目内容が不足している場合はエラーとして処理を中止します。 例: Req: -TAB- 氏名 -TAB- 郵便番号 -TAB- 住所 -TAB- 電話番号

伝票データ行 ・・・先の2種類のキーワードが行頭に付いた行以外で項目数が13項目以上(記述 順1~13のデータが揃っている)の行を伝票データとみなします。

伝票データ行の必須項目 (これらの項目は内容の有無に関わらず、必ず規定の順序で列記しなければいけません)

| 記述順 | 内容       | 備考                                                                                                    |
|-----|----------|----------------------------------------------------------------------------------------------------|
| 1   | 受付日      | "2008/01/11", "08/01/11", "平成 19 年 1 月 11 日"な<br>どの形式で指定します。"*"(半角アスタリスク)を指定<br>すると印刷を開始した日付になります。               |
| 2   | 配達予定日    | 「受付日」同様の形式で日付を指定します。または "+4"<br>などとして受付日からの相対日を指定します。<br>※ "*"機能や "-" 側の相対日指定は使えません。<br>受付日情報が無い場合は相対指定も無効になります。 |
| 3   | 受取人 氏名   |                                                                                                    |
| 4   | 受取人 郵便番号 |                                                                                                    |
| 5   | 受取人 住所   |                                                                                                    |
| 6   | 受取人 電話番号 |                                                                                                    |
| 7   | 内容物      |                                                                                                    |
| 8   | 商品コード    |                                                                                                    |
| 9   | 商品価格     |                                                                                                    |
| 10  | 依頼主 氏名   |                                                                                                    |
| 11  | 依頼主 郵便番号 | "*"(半角アスタリスク)を指定すると"Req:"行(依頼主情報の設定)で設定                                                                          |
| 12  | 依頼主 住所   | した内容が適用されます。                                                                                                    |
| 13  | 依頼主 電話番号 |                                                                                                    |

記述順で14番目以降は"Opt:"や"Mark:"などのユーザー定義項目用となります。

"Opt:"や"Mark:"は使用する様式の定義に目的の項目が含まれていないと意味を成しません。

印刷用データファイルの記述例

必須項目の並びを示した非データ 行です。必要な行ではありません。 用紙の都合上折り返して行が増えてい ますが、2件分のデータで、実際は2行

Form: 日本通運 ペリカン便 Req: 夢企画 太郎 812-0000 福岡市東区筥松和2-3-17-202 011-232-1880 各項目の区切りは全てタブコードです。 "Date", "Deli", "Rec\_Name", "Rec\_Post", "Rec\_Adrs", "Rec\_Phon", "Cnt\_Name", "Cnt\_Code", "Cnt\_Pric", "Req\_Name", "Req\_Post", Req\_Adrs", "Req\_Phon"

\* 2007/12/1 受取人名1 800-1234 受取人住所1¥n2行目住所 092-123-4567 内容物名称 CODE1123 1239 \* \* \* \* mark:スキー mark:60

\* 2007/12/10 受取人名 2 980-4321 受取人住所 2 ¥n 2 行目住所 092-123-4567 内容物名称 CODE1123 1239 \* \* \* \* mark:集荷 mark:170 opt:問合せ先=夢企画

## 動作確認ツール

配送伝票印刷処理プログラムの動作を確 認するためのツールを用意しています。 スタートメニューからは「配送伝票テス

ト」を実行します。 実行プログラムを直接指定する場合は、本

プログラムをインストールしたディレクト リーの"D\_test. exe"を実行します。

このツールは他のプログラムから配送伝 票印刷処理プログラムを実行させる場合の サンプルとして、また同様の利用をする場合 のコマンドラインのチェックや動作確認等 を目的として同梱しています。

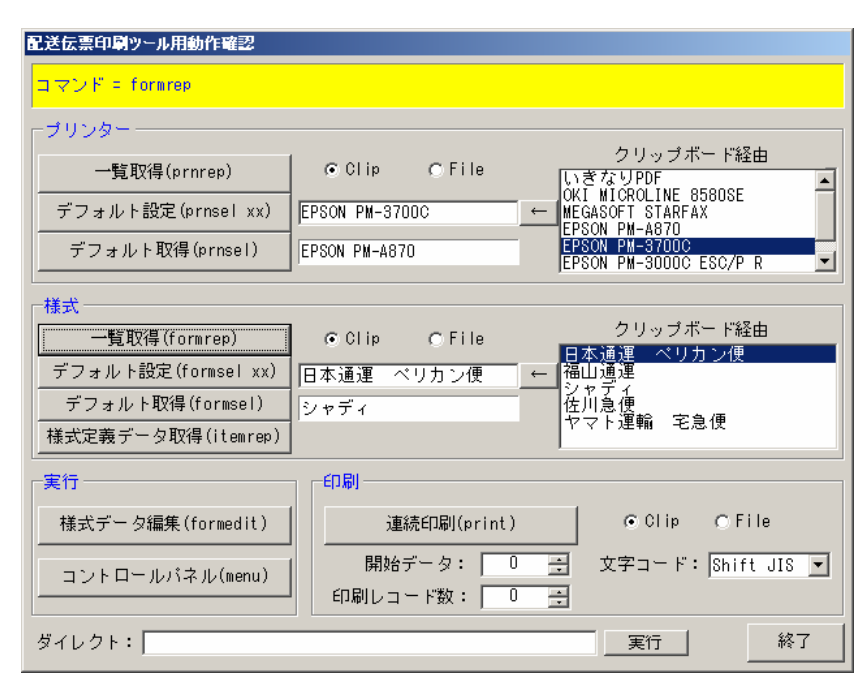

#### [一覧取得] ボタン

プリンターや伝票様式の一覧を取得し右の表示枠に表 示します。

データの受渡し方法はクリップボード("Clip")または ファイル("File")を指定します。ファイルを指定した場 合は続いて表示されるファイル指定のパネルでファイル を選択あるいは指定します。

#### [デフォルト設定] ボタン

ボタン右の枠に表示されている内容を標準で使用する プリンターあるいは伝票様式として登録します。 右枠には直接入力可能です。

#### [デフォルト取得] ボタン

現在標準として設定されているプリンターあるいは伝 票様式の名称を取得し、ボタン右の枠に表示します。

#### [様式定義データ取得]ボタン

「デフォルト設定ボタン」の右にある枠に設定されてい る様式名称の定義データを取得し、右の表示枠に表示しま す。

#### [様式データ編集]ボタン

伝票様式の編集機能を呼び出します。

[コントロールパネル]ボタン コントロールパネルを呼び出します。

#### [連続印刷] ボタン

伝票印刷を行います。データの受渡し方法等が指定可能 です。出力は標準に設定されているプリンターに行われま す。

#### [ダイレクト] 入力枠

コマンドラインを直接編集して渡したい場合に、この入 力枠に設定して右の「実行」ボタンを押します。

#### [←] ボタン

「一覧取得」の実行で表示された一覧から選択された名称を「デフォルト設定」ボタン右にある入力枠(矢印の先にある入力枠)に転記します。

「デフォルト設定」や「様式定義データ取得」処理を行 う場合にご利用下さい。

伝票データのサンプルを同梱していますので、データ作成時の参考や出力確認などでご利用下さい。 データはインストールしたフォルダに配置されています。通常は以下のフォルダとファイル名です。

"C:¥Program Files¥夢企画¥配送伝票印刷¥印刷テストデータ.dat"

伝票様式データは正式なものではありません。ご自身の必要に応じて定義データを作成してください。

# 配送伝票印刷処理プログラム 利用解説書

# 制作・著作 夢企画